NXP-NCI MCUXpresso example Rev. 1.3 — 14 June 2021

432213

**Application note COMPANY PUBLIC** 

#### **Document information**

| Information | Content                                                                                                    |
|-------------|----------------------------------------------------------------------------------------------------|
| Keywords    | NXP-NCI, NullOS, FreeRTOS, NFC, MCUXpresso, LPC, Kinetis                                                                                                    |
| Abstract    | This document intends to provide a description of the NXP-<br>NCI_MCUXpressoExample project. This project demonstrates simple<br>integration of NXP NCI NFC controller without any OS resources<br>dependencies. |

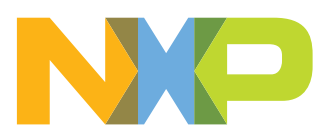

NXP-NCI MCUXpresso example

## Revision history

| Rev | Date     | Description                                                                    |
|-----|----------|--------------------------------------------------------------------------------|
| 1.3 | 20210614 | Moved to OM5579 because of OM5578 discontinuation                              |
| 1.2 | 20210104 | Added support for LPC55xx and i.MX RT1060 and aligned with SW4325 v1.6 release |
| 1.1 | 20181114 | Updated with reference to SW package                                           |
| 1.0 | 20170607 | First official version                                                         |

# 1 Introduction

The NXP-NCI\_MCUXpressoExample project shows how to easily interact with NCIbased NXP's NFC controller in order to provide NFC capability to an embedded system with no OS resources required.

The code example is delivered in the form of MCUXpresso projects running on NXP's LPC82x, LPC11Uxx, LPC11U6x and LPC55xx microcontrollers from the LPC family, K64 microcontroller from the Kinetis K family and i.MX RT1060 from the Crossover Processors family.

The present example demonstrates NFC functionalities:

- R/W mode:
  - Extract NDEF content from a remote NFC Forum tag (Tag Types 1 to 5) and from MIFARE Classic card
  - Write NDEF content to NFC Forum Type 2, Type 4 and Type 5 tag
  - Authenticate/read/write with MIFARE Classic card
  - Raw card access (ISO14443-3A, ISO14443-4 and ISO15693 cards)
  - Multiple tag support (up to 2 of the same technology or multiprotocol card)
- P2P mode: Exchange (in both way) NDEF content with remote P2P device
- Card emulation mode:
  - Expose NDEF content and allow update to/from remote NFC reader (Type 4 tag emulation)
  - Raw card emulation (ISO14443-4 emulation)

The K64 related project (based on SDK2.2) shows code example integrated under RTOS (freeRTOS) while the LPC ones run without OS support.

In this document, the term "MIFARE Classic card" refers to a MIFARE Classic IC-based contactless card.

AN11990

# 2 HW setup

# 2.1 LPC82x

To set up the project, we use OM13071 LPCXpresso824-MAX board (<u>http://www.nxp.com/demoboard/OM13071</u>).

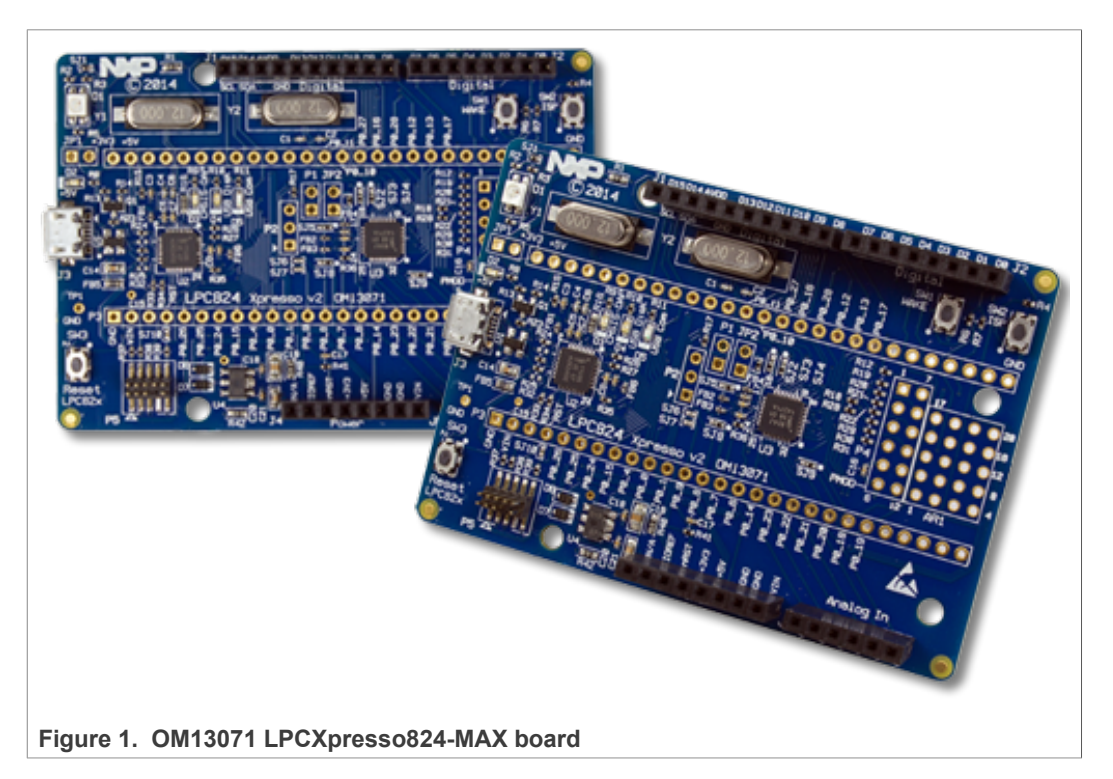

The board must be connected to NFC controller board using the following instructions:

| Table 1. C | OM13071 | HW setup | instructions |
|------------|---------|----------|--------------|
|------------|---------|----------|--------------|

| OM13071 board pin      |     | NFC controller signal                   |
|------------------------|-----|-----------------------------------------|
| V <sub>OUT</sub> 3.3 V | <-> | V <sub>BAT</sub>                        |
| V <sub>OUT</sub> 3.3 V | <-> | V <sub>DD(PAD)</sub> / P <sub>VDD</sub> |
| +5 V USB out           | <-> | V <sub>ANT</sub> (only OM5579)          |
| PIO0.10 / I2C0_SCL     | <-> | I2CSCL                                  |
| PIO0.11/ I2C0_SDA      | <-> | I2CSDA                                  |
| PIO0.13                | <-> | IRQ                                     |
| PIO0.17                | <-> | VEN                                     |
| GND                    | <-> | GND                                     |

This matches Arduino version of OM5577 (<u>http://www.nxp.com/demoboard/OM5577</u>) and OM5579 (<u>http://www.nxp.com/demoboard/OM5579</u>) demo kits. Those kits can then be plugged on OM13071 board to run the example.

# 2.2 LPC11Uxx

To set up the project, we use OM13074 LPCXpresso board for LPC11U37H (<u>http://www.nxp.com/demoboard/OM13074</u>).

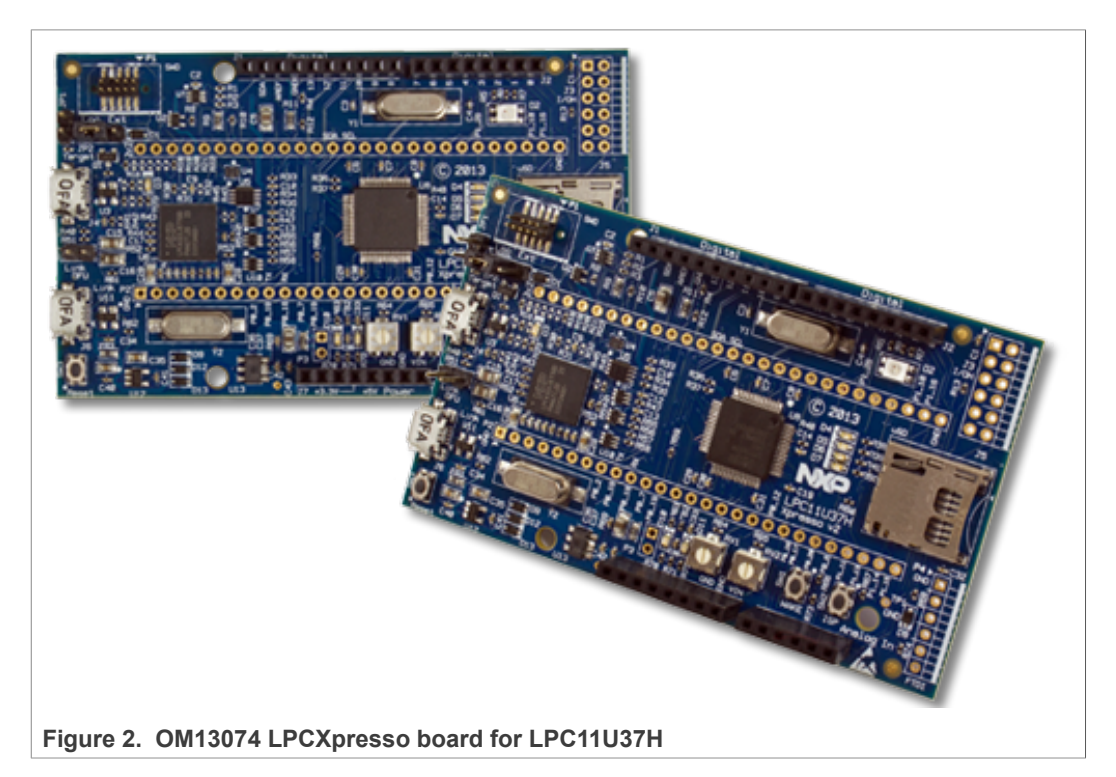

The board must be connected to NFC controller board using the following instructions:

| OM13074 board pin      |     | NFC controller signal                   |
|------------------------|-----|-----------------------------------------|
| V <sub>OUT</sub> 3.3 V | <-> | V <sub>BAT</sub>                        |
| V <sub>OUT</sub> 3.3 V | <-> | V <sub>DD(PAD)</sub> / P <sub>VDD</sub> |
| +5 V USB out           | <-> | V <sub>ANT</sub> (only OM5579)          |
| PIO0.4 / I2C-SCL       | <-> | I2CSCL                                  |
| PIO0.5/ I2C-SDA        | <-> | I2CSDA                                  |
| PIO0.2                 | <-> | IRQ                                     |
| PIO0.7                 | <-> | VEN                                     |
| GND                    | <-> | GND                                     |

Table 2. OM13074 HW setup instructions

This matches Arduino version of OM5577 (<u>http://www.nxp.com/demoboard/OM5577</u>) and OM5579 (<u>http://www.nxp.com/demoboard/OM5579</u>) demo kits. Those kits can then be plugged on OM13074 board to run the example.

# 2.3 LPC11U6x

To set up the project, we use OM13058 LPCXpresso board for LPC11U68 (<u>http://www.nxp.com/demoboard/OM13058</u>).

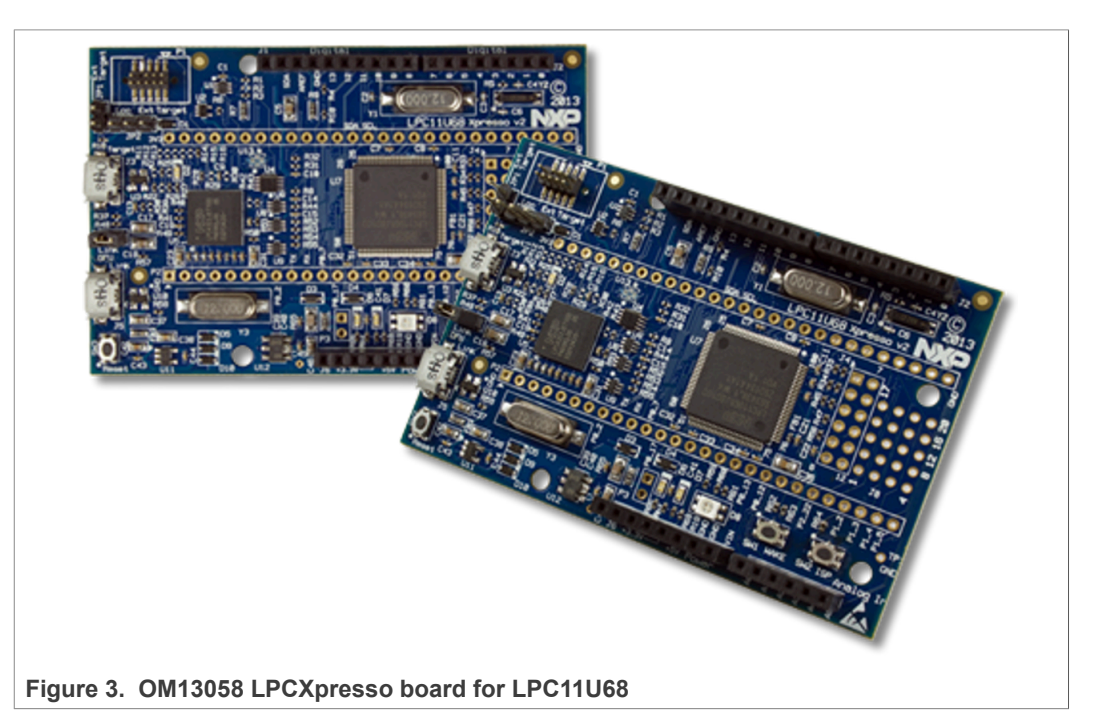

The board must be connected to NFC controller board using the following instructions:

| OM13058 board pin      |     | NFC controller signal                   |
|------------------------|-----|-----------------------------------------|
| V <sub>OUT</sub> 3.3 V | <-> | V <sub>BAT</sub>                        |
| V <sub>OUT</sub> 3.3 V | <-> | V <sub>DD(PAD)</sub> / P <sub>VDD</sub> |
| +5 V USB out           | <-> | V <sub>ANT</sub> (only OM5579)          |
| PIO0.4 / I2C-SCL       | <-> | I2CSCL                                  |
| PIO0.5/ I2C-SDA        | <-> | I2CSDA                                  |
| PIO1.28                | <-> | IRQ                                     |
| PIO1.25                | <-> | VEN                                     |
| GND                    | <-> | GND                                     |

Table 3. OM13058 HW setup instructions

This matches Arduino version of OM5577 (<u>http://www.nxp.com/demoboard/OM5577</u>) and OM5579 (<u>http://www.nxp.com/demoboard/OM5579</u>) demo kits. Those kits can then be plugged on OM13058 board to run the example.

# 2.4 LPC55xx

To set up the project, we use LPCXpresso55S69 development board (<u>http://www.nxp.com/demoboard/LPC55S69-EVK</u>).

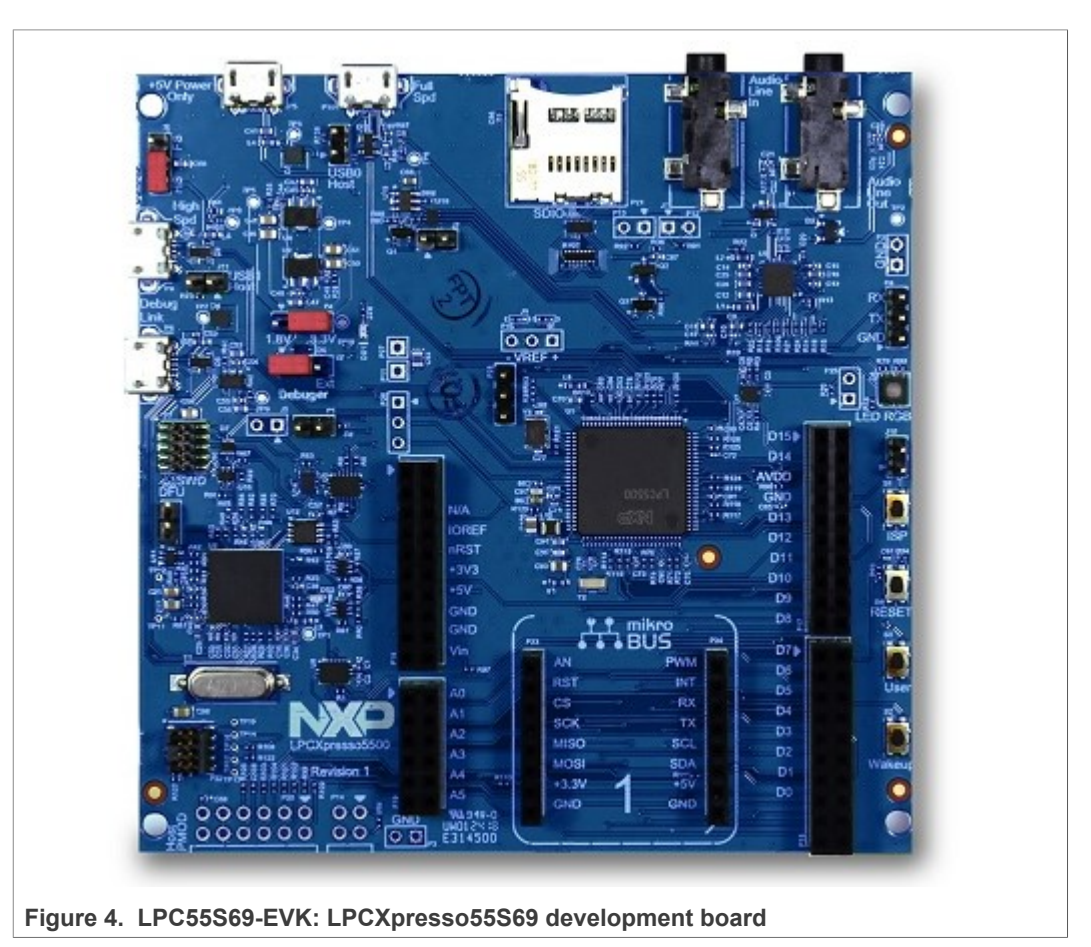

The board must be connected to NFC controller board using the following instructions:

| Table 4. | LPC55S69-EVK H | -IW setup | instructions |
|----------|----------------|-----------|--------------|
|          | EI OOOOO EVINI | ITT OOLUP |              |

| LPC55S69-EVK board pin    |     | NFC controller signal                   |
|---------------------------|-----|-----------------------------------------|
| VDD_TARGET                | <-> | V <sub>BAT</sub>                        |
| VDD_TARGET                | <-> | V <sub>DD(PAD)</sub> / P <sub>VDD</sub> |
| +5 V                      | <-> | V <sub>ANT</sub> (only OM5579)          |
| PIO1_20 / FC4_I2C_SCL_ARD | <-> | I2CSCL                                  |
| PIO1_21 / FC4_I2C_SDA_ARD | <-> | I2CSDA                                  |
| PIO1_8 / PIO1_8_GPIO_ARD  | <-> | IRQ                                     |
| PIO1_9 / PIO1_9_GPIO_ARD  | <-> | VEN                                     |
| GND                       | <-> | GND                                     |

This matches Arduino version of OM5577 (<u>http://www.nxp.com/demoboard/OM5577</u>) and OM5579 (<u>http://www.nxp.com/demoboard/OM5579</u>) demo kits. Those kits can then be plugged on OM13058 board to run the example.

© NXP B.V. 2021. All rights reserved.

## NXP-NCI MCUXpresso example

Alternatively, LPC55S69-EVK featuring mikroBUS header, the NFC click module from MIKROELECTRONIKA (<u>https://www.mikroe.com/nfc-click</u>) can be used. The GPIO mapping is then slightly different than described above:

- VEN signal is not mapped to a GPIO of the MCU, thus NFC Controller reset is not managed by software
- IRQ signal is mapped to PIO1\_18 (WAKE/GPIO) instead of PIO1\_8

By defining "NFC\_CLICK\_MODULE" in the project properties (see Figure 17), the pin assignment is mapped to fit to this definition.

## 2.5 K64

To set up the project, we use FRDM-K64F: Freedom Development Platform for Kinetis K64, K63, and K24 MCUs (<u>http://www.nxp.com/demoboard/FRDM-K64F</u>).

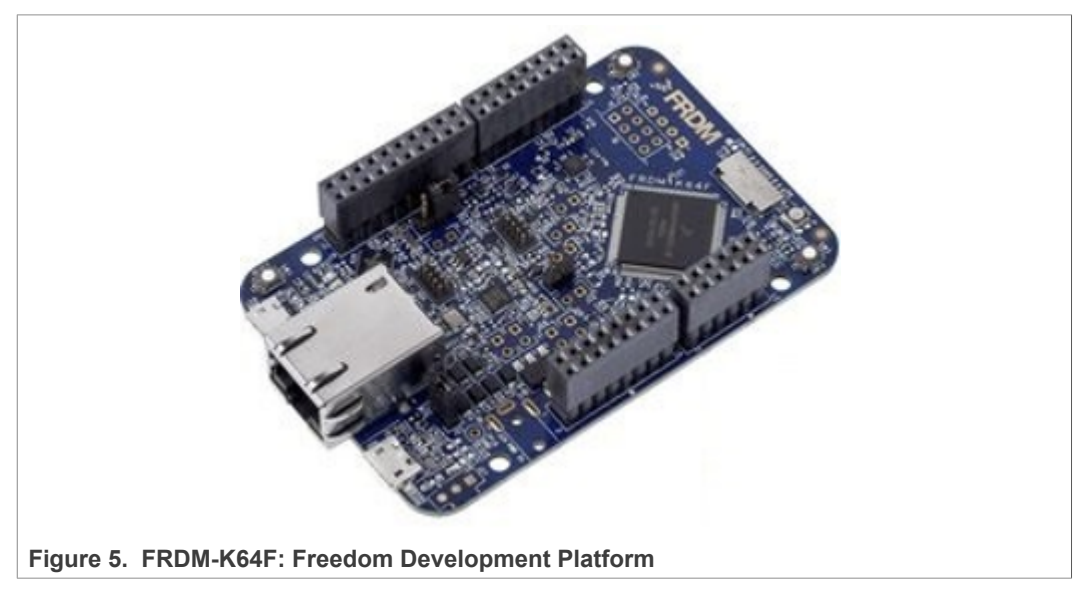

The board must be connected to NFC controller board using the following instructions:

| Table 5. | FRDM-K64F | HW setup | instructions |
|----------|-----------|----------|--------------|
| 14010 01 |           |          |              |

| FRDM-K64F pin   |     | NFC controller signal                   |
|-----------------|-----|-----------------------------------------|
| P3V3            | <-> | V <sub>BAT</sub>                        |
| P3V3            | <-> | V <sub>DD(PAD)</sub> / P <sub>VDD</sub> |
| P5V_USB         | <-> | V <sub>ANT</sub> (only OM5579)          |
| PTE24 / I2C-SCL | <-> | I2CSCL                                  |
| PTE25 / I2C-SDA | <-> | I2CSDA                                  |
| PTA0            | <-> | IRQ                                     |
| PTC3            | <-> | VEN                                     |
| GND             | <-> | GND                                     |

This matches Arduino version of OM5577 (<u>http://www.nxp.com/demoboard/OM5577</u>) and OM5579 (<u>http://www.nxp.com/demoboard/OM5579</u>) demo kits. Those kits can then be plugged on OM13071 board to run the example.

# 2.6 i.MX RT1060

To set up the project, we use i.MX RT1060 evaluation kit (<u>http://www.nxp.com/</u><u>demoboard/MIMXRT1060-EVK</u>).

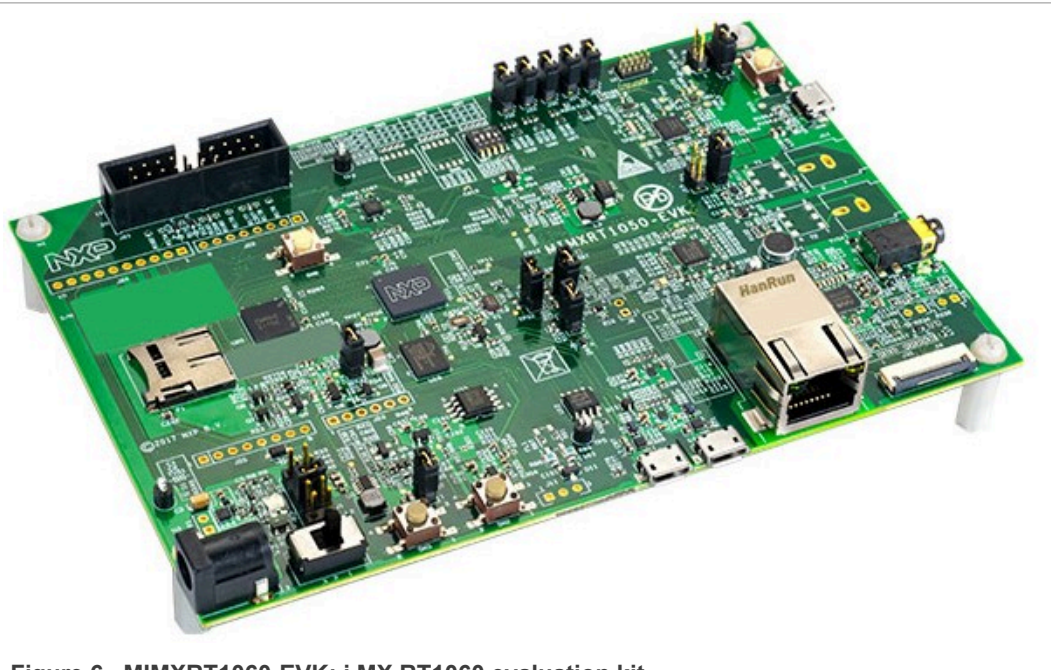

Figure 6. MIMXRT1060-EVK: i.MX RT1060 evaluation kit

The board must be connected to NFC controller board using the following instructions:

Table 6. iMXRT1060 EVK HW setup instructions

| OM13058 board pin        |     | NFC controller signal                   |
|--------------------------|-----|-----------------------------------------|
| 3V3                      | <-> | V <sub>BAT</sub>                        |
| 3V3                      | <-> | V <sub>DD(PAD)</sub> / P <sub>VDD</sub> |
| 5 V                      | <-> | V <sub>ANT</sub> (only OM5579)          |
| GPIO_AD_B1_00 / I2C1-SCL | <-> | I2CSCL                                  |
| GPIO_AD_B1_01 / I2C1-SDA | <-> | I2CSDA                                  |
| GPIO_AD_B0_03 / PIO1.3   | <-> | IRQ                                     |
| GPIO_AD_B1_03 / PIO1.19  | <-> | VEN                                     |
| GND                      | <-> | GND                                     |

This matches Arduino version of OM5577 (<u>http://www.nxp.com/demoboard/OM5577</u>) and OM5579 (<u>http://www.nxp.com/demoboard/OM5579</u>) demo kits. Those kits can then be plugged on MIXMRT1060-EVK board to run the example.

# 3 SW setup

MCUXpresso IDE can be downloaded from https://mcuxpresso.nxp.com/.

For K64 project setup, first make sure K64 <u>MCUXpresso SDK</u> 2.2 is installed in MCUXpresso (see <u>https://mcuxpresso.nxp.com/en/builder</u>).

• Create an empty workplace in MCUXpresso IDE:

| MCUXpresso - C/C++ - Welcome page - MCUXpresso IDE          |                |                                                                                                    |          |       |                  |               | - C - X   |
|-------------------------------------------------------------|----------------|----------------------------------------------------------------------------------------------------|----------|-------|------------------|---------------|-----------|
| Eile Edit Source Refactor Navigate Search Project Run Windo | w <u>H</u> elp |                                                                                                    |          |       |                  |               |           |
| 🗂 • 🗟 🖏   🗞 • 🐔 • 🖆 • 🗳 • 🗳 • 🖉 • 🖉 🗸                       | 】 ※ 校・0        | ▼ Q_ ▼   ゆ   ● // ▼ 回 回 回 到 ▼ 列 ▼ や や ▼ ウ ▼                                                                                                    |          |       |                  | Quick Acc     | ess 📴 🔀 🚾 |
| 🏠 Project Explorer 😫 👘 Symbol Viewer 🛛 🖻 🛐 😤 🖶 🗖            | Welcome        | Welcome 🔯                                                                                                    |          | - 8   | 🔠 Outline 🔀      | Build Targets |           |
|                                                             | 00             | file:///C:/nxp/MCUXpressoIDE_10.0.0_344/ide/pages/registeredFreeEdition.htm                                                                                                    |          | - 🕨 🔁 | An outline is no | t available.  |           |
|                                                             |                |                                                                                                    |          |       |                  |               |           |
|                                                             |                |                                                                                                    |          |       |                  |               |           |
|                                                             |                | IDE                                                                                                    |          |       |                  |               |           |
|                                                             |                | MCUXpresso IDE (Free Edition) is fully activated                                                                                                    |          |       |                  |               |           |
|                                                             |                | Welcome to MCUXpresso IDE (Free Edition). The software is now fully activated, and can be used for production.<br>MCUXpresso (Free Edition) can be used to generate and download applications with no size limit. |          |       |                  |               |           |
|                                                             |                | Product Documentation                                                                                                    |          |       |                  |               |           |
|                                                             |                | The MCUXpresso IDE User Guide provides instructions for using MCUXpresso. This is also available from the Help<br>= Help->MCUXpresso User Guide                                                                   | menu:    |       |                  |               |           |
|                                                             |                | Further product documentation is provided within the MCUXpresso IDE vis the Help menu:<br>Help->Help Contents                                                                                                    |          |       |                  |               |           |
|                                                             |                |                                                                                                    |          |       |                  |               |           |
|                                                             |                |                                                                                                    |          |       |                  |               |           |
|                                                             |                |                                                                                                    |          |       |                  |               |           |
|                                                             |                |                                                                                                    |          |       |                  |               |           |
|                                                             |                |                                                                                                    |          |       |                  |               |           |
|                                                             |                |                                                                                                    |          |       |                  |               |           |
|                                                             |                |                                                                                                    |          |       |                  |               |           |
|                                                             |                |                                                                                                    |          |       |                  |               |           |
| () Quickstart Panel 😫 📃 🗖                                   |                |                                                                                                    |          |       |                  |               |           |
| MCUXpresso IDE (Free Edition)                               |                |                                                                                                    |          |       |                  |               |           |
| ▼ Start here                                                |                |                                                                                                    |          |       |                  |               |           |
| New project                                                 |                |                                                                                                    |          |       |                  |               |           |
| Import SDK example(s)                                       | -              |                                                                                                    |          |       |                  |               |           |
| Import project(s) from file system                          | Problems S3    | 🦉 Tasks 🔛 Console 🔲 Properties 🎇 SWO Trace Config 📼 Power Measurement Tool                                                                                                    |          |       |                  |               | ~         |
| 🐔 Build '' []                                               | Description    | ^ R                                                                                                    | Resource | Path  | Location         | Туре          |           |
| Clean " []                                                  |                |                                                                                                    |          |       |                  |               |           |
| W Debug " []                                                | -              |                                                                                                    |          |       |                  |               |           |
| We Terminate, Build and Debug " []                          |                |                                                                                                    |          |       |                  |               |           |
| Edit "project settings                                      |                |                                                                                                    |          |       |                  |               |           |
| Quick settings>>                                            |                |                                                                                                    |          |       |                  |               |           |
| Export project(s) and references to archive (zin)           |                |                                                                                                    |          |       |                  |               |           |
| April conversion project(s) and references to archive (cip) |                |                                                                                                    |          |       |                  |               |           |
|                                                             |                |                                                                                                    |          |       | U <u>M</u> C     | UXpresso      |           |
|                                                             |                |                                                                                                    |          |       |                  |               |           |

Figure 7. MCUXpresso IDE workplace

Import the targeted project from the NXP-NCI\_MCUXpressoExample zip file (retrieved from <a href="https://www.nxp.com/doc/SW4325">https://www.nxp.com/doc/SW4325</a>):

| Import project(s) from file system                                                                                                    |                                                                                      |
|----------------------------------------------------------------------------------------------------|--------------------------------------------------------------------------------------|
| Select the examples archive file to import.                                                                                                    |                                                                                      |
| Projects are contained within archives (.zip) or are unpacked within a directory.<br>project archive or root directory and press <next>. On the next page, select tho:<br/>wish to import, and press <finish>.</finish></next>                                                                                                    | Select your<br>se projects you                                                       |
| Project archives for LPCOpen and 'legacy' examples are provided.                                                                                                    |                                                                                      |
| Project archive (zip)                                                                                                    |                                                                                      |
| Archive C:\Users\frq05125\Downloads\NXP-NCI_MCUXpressoExample_V1.0.                                                                                                    | zip Browse                                                                           |
| Project directory (unpacked)                                                                                                    |                                                                                      |
| Root directory                                                                                                    | Browse                                                                               |
| LPCOpen<br>LPCOpen is the recommended code base for Cortex-M based NXP LPC Microw<br>MCUXpresso IDE includes the LPCOpen packages which can be imported dire<br>button in the Project archive (zip) section, above, and navigating to the Examp<br>Alternatively, press the button below to Browse the rxp.com website for latest<br>Browse LPCOpen resources on nxp.com | controllers.<br>ctly by pressing the Browse<br>ples/LPCOpen directory.<br>resources. |
| () <back net=""></back>                                                                                                    | Einish Cancel                                                                        |

AN11990 Application note COMPANY PUBLIC

• Click on the "dark blue bug" icon to build the project, flash the binary into the MCU memory and start debugging:

| MCUXpresso - Develop - NXP-NCI LPC11Uxx example/Application/main.c - MC                                                                                                    | UXpresso IDE                                                                   | - C - X-                  |
|----------------------------------------------------------------------------------------------------|--------------------------------------------------------------------------------|---------------------------|
| Elle Edit Source Refactor Navigate Search Project Bun FreeRTOS V                                                                                                    | lindow Help                                                                    |                           |
| 🗂 • 🗟 🚳   🗞 • 🗞 • 📓 🔍   🍉 🗉 🖷 🙌 🎘 🕫 🖄                                                                                                    | ● ◎ ● 3 ● 3 2 2 2 2 2 1 年 年 • 0 • 9 •  ● ● 2 2 • 1 2 回 回 回 2 • 9 • + + + + + + | Quick Access 📑 🔀 🛱        |
| 🏠 Project Ex 🙁 🚼 Peripheral IIII Registers 🐇 Symbol Vi 🐡 🗖                                                                                                    | the Debug 😒                                                                    | % H > = =                 |
|                                                                                                    |                                                                                |                           |
| Command     Command     Command | <pre>[] protection: ]</pre>                                                    | · X 张 张 函 梁 伊 伊 년 ① • 년 • |
| U Quicks 🕃 (4- Global (4- Variab 🍫 Break 😤 Outline 📟 🗖                                                                                                    |                                                                                |                           |
| MCUXpresso IDE (Free Edition)     Surt here     Surt here     Mer. project     mon project     mon project     mon project     mon project     mon project     mon project     mon project     mon project     mon project     mon project     for project     for project.                                                                                                    |                                                                                | U 102 (2010/201 (029-101  |
| Figure 9. Debugging pr                                                                                                    | oject in MCUXpresso IDE                                                        |                           |

 Start the execution (clicking on « Resume » button or pressing 'f8'). This launches the discovery and following message is displayed in the « console » window of MCUXpresso:

| X                                                                                                    |                                                                                                    |
|----------------------------------------------------------------------------------------------------|----------------------------------------------------------------------------------------------------|
| Console 🛛 📕 💥 🚉 🖬 🖻                                                                                      |                                                                                                    |
| NXP-NCI_LPC11Uxx_example Debug [C/C++ (NXP Semiconductors) MCU Application] NXP-NCI_LPC11Uxx_example.avf |                                                                                                    |
| Running the NXP-NCI project.                                                                             | *                                                                                                    |
| NATTING FOR DEVICE DISCOVERY                                                                             |                                                                                                    |
|                                                                                                    |                                                                                                    |
|                                                                                                    |                                                                                                    |
|                                                                                                    |                                                                                                    |
|                                                                                                    |                                                                                                    |
|                                                                                                    |                                                                                                    |
|                                                                                                    |                                                                                                    |
|                                                                                                    |                                                                                                    |
|                                                                                                    |                                                                                                    |
|                                                                                                    |                                                                                                    |
|                                                                                                    |                                                                                                    |
|                                                                                                    | -                                                                                                    |
| (                                                                                                    | ۱. Electric de la construcción de la construcción de la const |
|                                                                                                    |                                                                                                    |
| Figure 10. MCUXpresso console window when starting project execution                                     |                                                                                                    |

# 4 Demonstration

## 4.1 R/W mode

such way:

Bringing an NFC Forum Tag containing NDEF content leads to a message display in the « console » window (in below example a Type 2 tag containing Text type NDEF message "NXP Semiconductors"):

| X                | the second second second second second second second second second second second second second second second s |  |     |              |        |     |            | - 0 | X |   |
|------------------|----------------------------------------------------------------------------------------------------|--|-----|--------------|--------|-----|------------|-----|---|---|
| 🕒 Console 🛛      |                                                                                                    |  | x ¾ | <u>a</u> t 🖪 | 0 (5 ( | • 🛃 | <b>•</b> • | - 1 |   | ٦ |
| NXP-NCI_LPC11Uxx | _example Debug [C/C++ (NXP Semiconductors) MCU Application] NXP-NCI_LPC11Uxx_example.axf                       |  |     |              |        |     |            |     |   |   |
| Running the NXF  | P-NCI project.                                                                                                 |  |     |              |        |     |            |     |   | 1 |
|                  |                                                                                                    |  |     |              |        |     |            |     |   |   |
| - POLL MODE: Re  | /ICE DISCOVERY<br>mote T2T activated                                                                           |  |     |              |        |     |            |     |   |   |
| SENS_RES = 0x44  | 4 0x00                                                                                                    |  |     |              |        |     |            |     |   |   |
| SEL_RES = 0x00   | 01 02 90 59 61                                                                                                 |  |     |              |        |     |            |     |   |   |
| NDEF record      | d received:<br>/P Semiconductors                                                                               |  |     |              |        |     |            |     |   |   |
| fexe record in   |                                                                                                    |  |     |              |        |     |            |     |   |   |
|                  |                                                                                                    |  |     |              |        |     |            |     |   |   |
|                  |                                                                                                    |  |     |              |        |     |            |     |   |   |
|                  |                                                                                                    |  |     |              |        |     |            |     |   |   |
|                  |                                                                                                    |  |     |              |        |     |            |     |   |   |
|                  |                                                                                                    |  |     |              |        |     |            |     |   |   |
|                  |                                                                                                    |  |     |              |        |     |            |     |   |   |
|                  |                                                                                                    |  |     |              |        |     |            |     |   | - |
|                  |                                                                                                    |  |     |              |        |     |            |     | F |   |
| Ě                |                                                                                                    |  |     |              |        |     |            |     |   |   |
| Figure 1         | 1. Terminal output when NDEF tag is read                                                                       |  |     |              |        |     |            |     |   |   |

In case of several tags, the related information will be displayed one after the other in

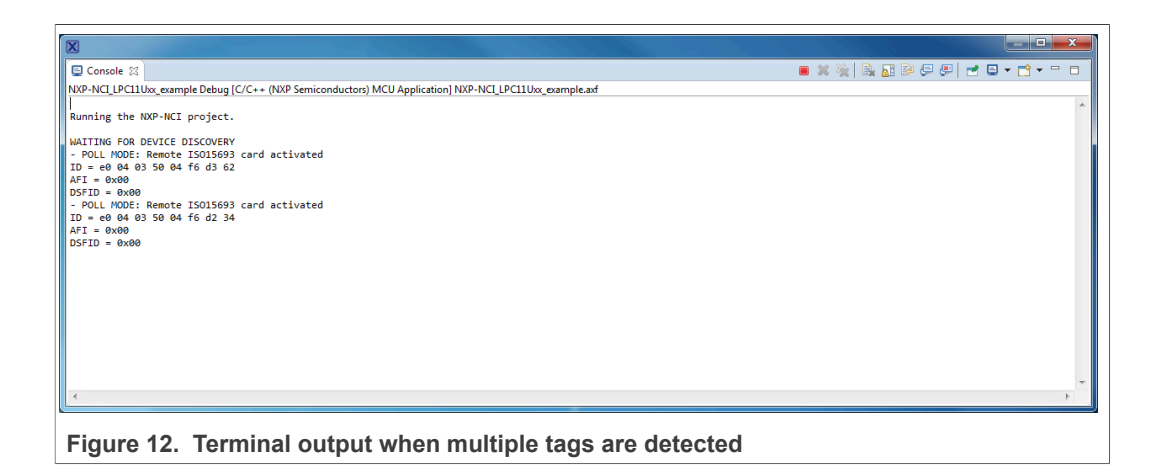

# 4.2 P2P mode

Bringing an NFC Android phone and « beaming » a URL (select the URL inside the phone web browser, tap the phone to the antenna then click of the screen when invited for it by the Android « Beam » service) gives such result:

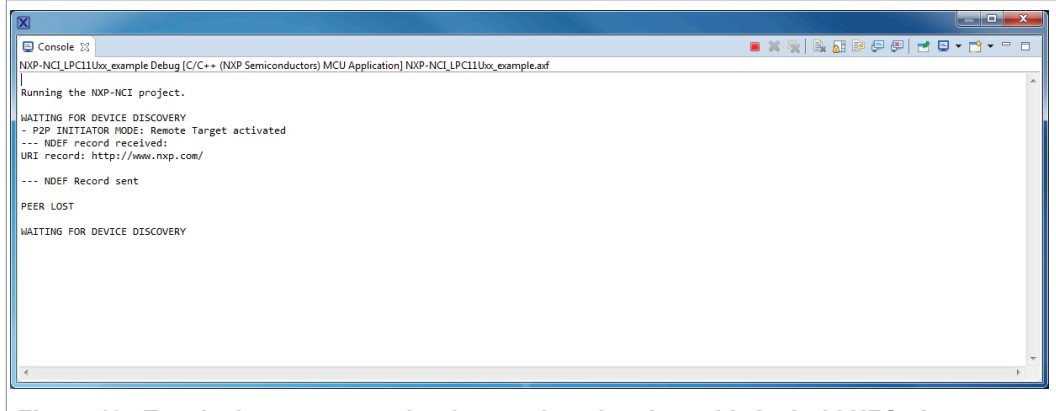

Figure 13. Terminal output example when exchanging data with Android NFC phone

Simultaneously, the phone displays the received NDEF record from the NXP-NCI example project (NDEF Text type « Test » message):

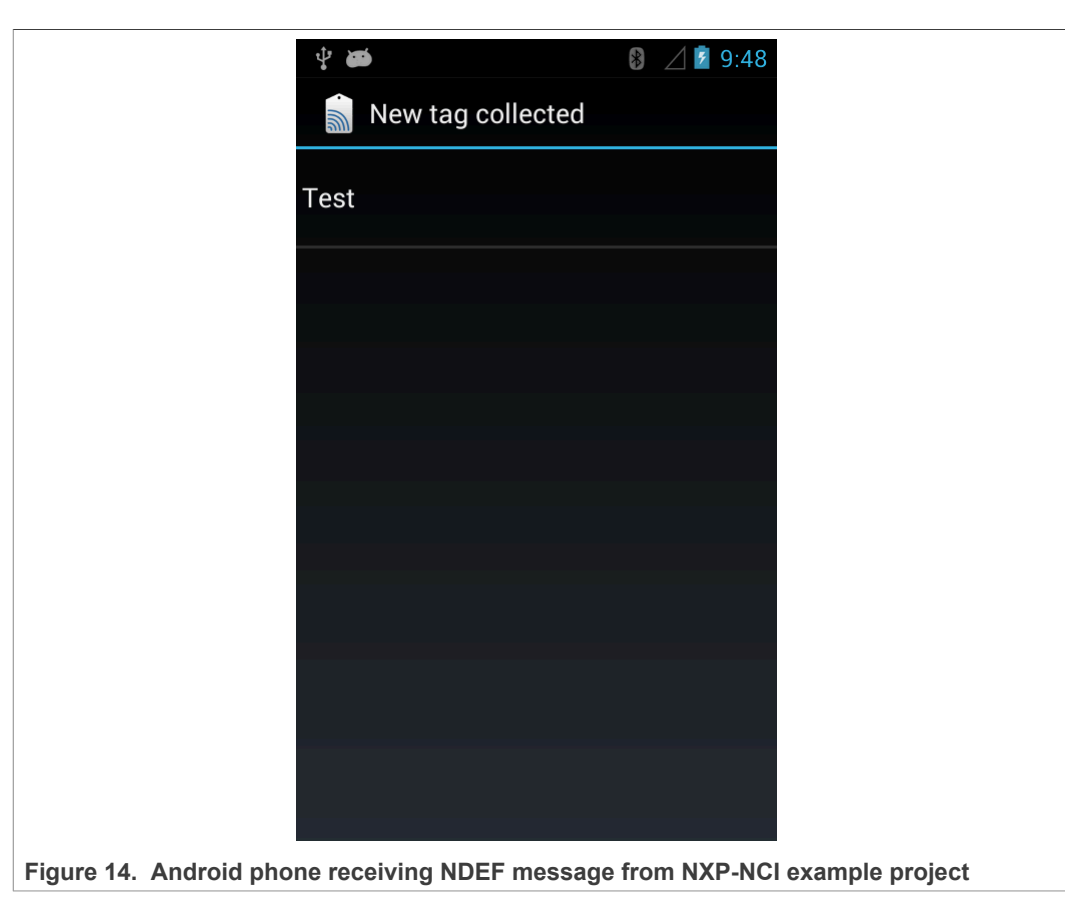

# 4.3 Card emulation mode

Bringing an NFC reader gives such result:

| X                                                                                                    |                               |
|----------------------------------------------------------------------------------------------------|-------------------------------|
| Console                                                                                                  | 🔳 🗶 🔆   🖳 🔐 🖓 🖓 🛃 🚽 🖬 🗸 💼 🖛 🗂 |
| NXP-NCI_LPC11Uxx_example Debug [C/C++ (NXP Semiconductors) MCU Application] NXP-NCI_LPC11Uxx_example.axf |                               |
| Running the NXP-NCI project.                                                                             |                               |
| NAITING FOR DEVICE DISCOVERY<br>- LISTEN MODE: Activated from remote Reader<br>NBCF Record sent          |                               |
| READER DISCONNECTED                                                                                      |                               |
| WAITING FOR DEVICE DISCOVERY                                                                             |                               |
|                                                                                                    |                               |
|                                                                                                    |                               |
|                                                                                                    |                               |
|                                                                                                    |                               |
|                                                                                                    |                               |
|                                                                                                    |                               |
|                                                                                                    |                               |
| <                                                                                                    | F                             |
| Figure 15. Terminal output when exchanging data with A emulation mode                                    | Android NFC phone in card     |

<u>Note</u>: To perform such scenario, an NFC Android phone can be used but then P2P and R/W modes must be disabled inside the NXP-NCI example project (see <u>Section 6.3</u> for detailed procedure) since otherwise the P2P communication is favored or the NFC Android phone may be discovered as a card (if it supports this mode).

432213

# 5 SW description

# Application NFC library NDEF library NXP-NCI Image: Comparison of the second second sec

# 5.1 Architecture overview

The Application consists in an NFC task using NFC library API to register for NDEF functionalities and manage NXP-NCI processing.

{NXP-NCI} module offers high-level NFC API:

- Connection and configuration of the NFC controller
- · Start of the NFC discovery
- Wait for NFC discovery
- Process the NFC discovery
- · Offer raw access to remote tag or reader discovered

{NDEF library} module is composed of independent submodule:

- {RW\_NDEF} implements NDEF extraction from NFC Forum tags (all 5 NFC Forum defined tag types) and NDEF write to NFC Forum Type 2, Type 4 and Type 5 tags
- {P2P\_NDEF} implements NDEF data exchange with P2P device (over NFC Forum LLCP and SNEP protocols)
- {T4T\_NDEF\_emu} implements NDEF message exposure through card emulation (NFC Forum Type 4 Tag protocol)

{TML} module brings HW abstraction to NFC library (abstract how the connection to NFC controller IC is managed).

# 5.2 Stack size

Below is insight about the stack size, compiled on an Arm Cortex-M0 or M4 (no large difference observed) in « Release » configuration mode:

Table 7. Stack size from Arm Cortex M0/M4

| Module Approx. Size (in bytes) |      |
|--------------------------------|------|
| NDEF library                   | 6100 |
| RW_NDEF                        | 200  |
| RW_NDEF_T1T                    | 400  |
| RW_NDEF_T2T                    | 560  |
| RW_NDEF_T3T                    | 340  |
| RW_NDEF_T4T                    | 1220 |
| RW_NDEF_MIFARE                 | 920  |
| P2P_NDEF                       | 1340 |
| T4T_NDEF_emu                   | 480  |
| NXP-NCI                        | 4700 |
| TML                            | 200  |

The NFC library (NDEF library + NXP-NCI) is about 10 kB in its full configuration (RW, P2P and Card Emulation) but could be substantially reduced according to the targeted use case (for instance for T2T RW only support, size would be about 2 kB).

## 5.3 Porting recommendation for other MCUs

The present code example can be easily ported to any other target providing I2C-bus master and GPIO capabilities (I2C master may even be implemented in SW via GPIO control in case of no HW support is provided by the target).

The only modules requiring adaptations are the TML components (relates to how the target provides this support), others modules being platform agnostics.

# 6 Example customization

## 6.1 I2C address/speed

NFC Controller I2C address is by default set to 0x28 (matching OM5577 and OM5579 HW configuration. It can be changed in the file:

• *Drivers/inc/driver\_config.h* for the LPC-related projects

```
        Table 8. I2C address setting for the LPC-related projects
```

#define NXPNCI\_I2C\_ADDR 0x28U

• board/board.h for the LPC55xx, K64 and i.MX RT projects

 Table 9. I2C address setting for the other projects

```
#define BOARD NXPNCI I2C ADDR 0x28U
```

# 6.2 PIOs assignment

In case a different connection is used than the one described in <u>Section 2</u>, definition in the following file must reflect PIOs assignment:

• Drivers/inc/driver\_config.h for the LPC-related projects

Table 10. PIOs assignment for the LPC-related projects

```
#define PORT_IRQ PORT0
#define PORT_VEN PORT0
#define PIN_IRQ 13 // P0.13
#define PIN VEN 17 // P0.17
```

• *board/board.h* for the LPC55xx, K64 and i.MX RT projects

Table 11. PIOs assignment for the other projects

```
#define BOARD_NXPNCI_IRQ_PORTIRQn PORTC_IRQn
#define BOARD_NXPNCI_IRQ_GPIO (GPIOC)
#define BOARD_NXPNCI_IRQ_PORT (PORTC)
#define BOARD_NXPNCI_IRQ_PIN (12U)
#define BOARD_NXPNCI_VEN_GPIO (GPIOC)
#define BOARD_NXPNCI_VEN_PORT (PORTC)
#define BOARD NXPNCI VEN PIN (3U)
```

# 6.3 NFC modes compile flags

Three compile flags exist in this SW example allowing to separately disable modes:

- RW SUPPORT
- P2P\_SUPPORT
- CARDEMU SUPPORT

There are defined by default (all 3 modes supported). To disable a mode, just remove the related definition in the project properties:

NXP-NCI MCUXpresso example

| Properties for NXP-NCI_LPC11                                                                                                    | lUxx_example                                                                                                    |                                                                                                    |                                                                          |
|----------------------------------------------------------------------------------------------------|----------------------------------------------------------------------------------------------------|----------------------------------------------------------------------------------------------------|--------------------------------------------------------------------------|
| type filter text                                                                                                    | Settings                                                                                                    |                                                                                                    | ← + ⇒ + +                                                                |
| <ul> <li>P. Resource<br/>Builders</li> <li>C/C++ Build<br/>Build Variables<br/>Environment<br/>Logging<br/>MCU settings</li> <li>Settingsi<br/>Tool Chain Editor</li> <li>C/C++ General<br/>Project References<br/>Run/Debug Settings</li> </ul> | Configuration: Debug [Active] Configuration: Debug [Active] Configuration: Dalact Debugging Dalact Debugging Marchies Architecture Configuration Configuration Debugging Configuration Debugging Conf | Build Artifact  Binary Parsets  To not search system directories (-nostdinc)  Preprocess only (-E)  Defined symbols (-D)  P22-SUPPORT  CADDEMU_SUPPORT  DEBUG_SEMIHOSTING  CR_INTEGER_PRINTF  CORE_M0  _CODE_KEDICHCIUXXREDLIB_  Undefined symbols (-U) | <ul> <li>● Manage Configurations</li> <li>● ● ● ● ● ● ● ● ● ●</li> </ul> |
|                                                                                                    | <u> </u>                                                                                                    |                                                                                                    | Restore <u>D</u> efaults Apply                                           |
| ?                                                                                                    |                                                                                                    |                                                                                                    | OK Cancel                                                                |

Figure 17. MCUXpresso project properties

# 6.4 Discovery configuration

The discovery loop can be configured by setting DiscoveryTechnologies variable defined in *nfc\_task.c* file.

By default, all technologies (required for the aimed demonstration) are enabled: Passive NFCA, NFCB and NFCF as well as Active NFCA and NFCF, in both POLL and LISTEN modes.

Simply adapt the discovery loop by commenting out the related technology you want to remove.

```
        Table 12. Discovery configuration variable
```

| <pre>unsigned char DiscoveryTechnologies[] = { MODE_POLL   TECH_PASSIVE_NFCA,</pre> |
|-------------------------------------------------------------------------------------|
| MODE_POLL   TECH_PASSIVE_NFCB,                                                      |
| MODE_POLL   TECH_PASSIVE_NFCF,                                                      |
| MODE_POLL   TECH_ACTIVE_NFCF,                                                       |
| MODE_LISTEN   TECH_PASSIVE_NFCA,                                                    |
| MODE_LISTEN   TECH_PASSIVE_NFCF,                                                    |
| MODE_LISTEN   TECH_ACTIVE_NFCA,                                                     |
| MODE_LISTEN   TECH_ACTIVE_NFCF};                                                    |

# 6.5 Settings configuration

Dedicated settings can be applied to the NXP-NCI NFC Controller. Those are configured thanks to *NfcLibrary/inc/Nfc\_settings.h* file.

#### Table 13. NFC settings configuration

```
/* Following definitions specify settings applied when NxpNci_ConfigureSettings() API is
* called from the application
*/
#define NXP_CORE_CONF 1
#define NXP_CORE_CONF_EXTN 1
#define NXP_CORE_STANDBY 1
#define NXP_CORE_STANDBY 1
#define NXP_CLK_CONF 1 // 1=Xtal, 2=PLL
#define NXP_TVDD_CONF 2 // 1=CFG1, 2=CFG2
#define NXP_RF_CONF_1
```

#### Table 14. NXP\_CORE\_CONF setting definition

```
#if NXP_CORE_CONF
/* NCI standard dedicated settings
* Refer to NFC Forum NCI standard for more details
*/
uint8_t NxpNci_CORE_CONF[]={0x20, 0x02, 0x07, 0x01, /* CORE_SET_CONFIG_CMD */
0x00, 0x02, 0x00, 0x01 /* TOTAL_DURATION */
};
#endif
```

#### Table 15. NXP\_CORE\_CONF\_EXTN setting definition

```
#if NXP_CORE_CONF_EXTN
/* NXP-NCI extension dedicated setting
* Refer to NFC controller User Manual for more details
*/
uint8_t NxpNci_CORE_CONF_EXTN[]={0x20, 0x02, 0x0D, 0x03, /* CORE_SET_CONFIG_CMD */
0xA0, 0x40, 0x01, 0x00, /* TAG_DETECTOR_CFG */
0xA0, 0x41, 0x01, 0x04, /* TAG_DETECTOR_THRESHOLD_CFG */
0xA0, 0x43, 0x01, 0x00 /* TAG_DETECTOR_FALLBACK_CNT_CFG*/
};
#endif
```

#### Table 16. NXP\_CORE\_STANDBY setting definition

```
#if NXP_CORE_STANDBY
/* NXP-NCI standby enable setting
* Refer to NFC controller User Manual for more details
*/
uint8_t NxpNci_CORE_STANDBY[]={0x2F, 0x00, 0x01, 0x01}; /* last byte indicates enable/disable */
#endif
```

# NXP-NCI MCUXpresso example

#### Table 17. NXP\_CLK\_CONF setting definition

```
#if NXP CLK CONF
/* NXP-NCI CLOCK configuration
* Refer to NFC controller Hardware Design Guide document for more details
*/
#if (NXP CLK CONF == 1)
/* Xtal configuration */
uint8 t NxpNci CLK CONF[]={0x20, 0x02, 0x05, 0x01, /* CORE SET CONFIG CMD */
0xA0, 0x03, 0x01, 0x08 /* CLOCK SEL CFG */
};
#else
/* PLL configuration */
uint8 t NxpNci CLK CONF[]={0x20, 0x02, 0x09, 0x02, /* CORE SET CONFIG CMD */
0xA0, 0x03, 0x01, 0x11, /* CLOCK SEL CFG */
0xA0, 0x04, 0x01, 0x01 /* CLOCK TO CFG */
};
#endif
#endif
```

#### Table 18. NXP\_TVDD\_CONF setting definition

```
#if NXP_TVDD_CONF
/* NXP-NCI TVDD configuration
* Refer to NFC controller Hardware Design Guide document for more details
*/
/* RF configuration related to 1st generation of NXP-NCI controller (e.g PN7120) */
uint8_t NxpNci_TVDD_CONF_1stGen[]={0x20, 0x02, 0x05, 0x01, 0xA0, 0x13, 0x01, 0x00};
/* RF configuration related to 2nd generation of NXP-NCI controller (e.g PN7150) */
#if(NXP_TVDD_CONF == 1)
/* CFG1: Vbat is used to generate the VDD(TX) through TXLDO */
uint8_t NxpNci_TVDD_CONF_2ndGen[]={0x20, 0x02, 0x07, 0x01, 0xA0, 0x0E, 0x03, 0x02, 0x09, 0x00};
#else
/* CFG2: external 5V is used to generate the VDD(TX) through TXLDO */
uint8_t NxpNci_TVDD_CONF_2ndGen[]={0x20, 0x02, 0x07, 0x01, 0xA0, 0x0E, 0x03, 0x06, 0x64, 0x00};
#endif
#endif
```

AN11990

NXP-NCI MCUXpresso example

#### Table 19. NXP\_RF\_CONF settings definition

```
#if NXP RF CONF
/* NXP-NCI RF configuration
* Refer to NFC controller Antenna Design and Tuning Guidelines document for more details
*/
/* RF configuration related to 1st generation of NXP-NCI controller (e.g PN7120) */
uint8 t NxpNci RF CONF 1stGen[]={0x20, 0x02, 0x38, 0x07,
0xA0, 0x0D, 0x06, 0x06, 0x42, 0x01, 0x00, 0xF1, 0xFF,
0xA0, 0x0D, 0x06, 0x06, 0x44, 0xA3, 0x90, 0x03, 0x00,
0xA0, 0x0D, 0x06, 0x34, 0x2D, 0xDC, 0x50, 0x0C, 0x00,
0xA0, 0x0D, 0x04, 0x06, 0x03, 0x00, 0x70,
0xA0, 0x0D, 0x03, 0x06, 0x16, 0x00,
0xA0, 0x0D, 0x03, 0x06, 0x15, 0x00,
0xA0, 0x0D, 0x06, 0x32, 0x4A, 0x53, 0x07, 0x01, 0x1B
};
/* RF configuration related to 2nd generation of NXP-NCI controller (e.g PN7150) */
/* Following configuration relates to performance optimization of OM5579 demo kit */
uint8 t NxpNci RF CONF 2ndGen[]={0x20, 0x02, 0x94, 0x11,
0xA0, 0x0D, 0x06, 0x04, 0x35, 0x90, 0x01, 0xF4, 0x01,
0xA0, 0x0D, 0x06, 0x06, 0x30, 0xB0, 0x01, 0x10, 0x00,
0xA0, 0x0D, 0x06, 0x06, 0x42, 0x02, 0x00, 0xFF, 0xFF,
0xA0, 0x0D, 0x06, 0x20, 0x42, 0x88, 0x00, 0xFF, 0xFF,
0xA0, 0x0D, 0x04, 0x22, 0x44, 0x22, 0x00,
0xA0, 0x0D, 0x06, 0x22, 0x2D, 0x50, 0x34, 0x0C, 0x00,
0xA0, 0x0D, 0x06, 0x32, 0x42, 0xF8, 0x00, 0xFF, 0xFF,
0xA0, 0x0D, 0x06, 0x34, 0x2D, 0x24, 0x37, 0x0C, 0x00,
0xA0, 0x0D, 0x06, 0x34, 0x33, 0x80, 0x86, 0x00, 0x70,
0xA0, 0x0D, 0x04, 0x34, 0x44, 0x22, 0x00,
0xA0, 0x0D, 0x06, 0x42, 0x2D, 0x15, 0x45, 0x0D, 0x00,
0xA0, 0x0D, 0x04, 0x46, 0x44, 0x22, 0x00,
0xA0, 0x0D, 0x06, 0x46, 0x2D, 0x05, 0x59, 0x0E, 0x00,
0xA0, 0x0D, 0x06, 0x44, 0x42, 0x88, 0x00, 0xFF, 0xFF,
0xA0, 0x0D, 0x06, 0x56, 0x2D, 0x05, 0x9F, 0x0C, 0x00,
0xA0, 0x0D, 0x06, 0x54, 0x42, 0x88, 0x00, 0xFF, 0xFF,
0xA0, 0x0D, 0x06, 0x0A, 0x33, 0x80, 0x86, 0x00, 0x70
};
#endif
```

## 6.6 Reader/Writer mode raw access to tag

Demonstration of accessing in raw mode (non-NDEF) discovered card is present in the demo application. Enabling it is done defining RW\_RAW\_EXCHANGE compile flag in *nfc\_task.c* file (just uncomment present definition), before building the project.

Pay attention that when enabling the  $RW_RAW_EXCHANGE$  option of the application there is no more any NDEF operation (neither read nor write). Instead, the scenario implemented in the following functions located in *nfc\_task.c* file is executed per the discovered card type:

- ISO14443-3A: PCD\_ISO14443\_3A\_scenario() read then write and read back memory block #5
- ISO14443-4: PCD\_ISO14443\_4\_scenario() send "Select PPSE" ISO7816 C-APDU and displays result according to the card answer
- ISO15693: PCD\_ISO15693\_scenario() read then write and read back memory block #8

| /1111000         |
|------------------|
| Application note |
| COMPANY PUBLIC   |

AN111000

• MIFARE Classic: PCD\_MIFARE\_scenario() authenticates, reads then writes and reads back memory block #4

# 6.7 Card Emulation raw mode

Demonstration of raw exchanges (non-NDEF) in ISO14443-4 card emulation mode is present in the demo application. Enabling it is done defining CARDEMU\_RAW\_EXCHANGE compile flag in *nfc\_task.c* file (just uncomment present definition), before building the project.

Pay attention that when enabling the CARDEMU\_RAW\_EXCHANGE option of the application there is no more any NDEF operation (NDEF record no more exposed to remote NFC reader). Instead, the scenario implemented in the function PICC\_ISO14443\_4\_scenario() located in *nfc\_task.c* file will be run, which consist in parsing incoming ISO7816 C-APDU and answering with "successful operation" R-APDU to any received C-APDU.

# 6.8 NDEF write operation

Demonstration the NDEF write operation is present in the demo application (but not enabled by default to prevent unintentional overwriting of tag content). Enabling it is done defining RW\_NDEF\_WRITING compile flag in *nfc\_task.c* file (just uncomment present definition), before building the project. Then the write operation will occur just after the NDEF read operation.

The NDEF message which is written is defined in NDEF\_MESSAGE variable (see Section 6.9).

Only Type 2 and Type 4 tags NDEF write operation is supported currently by the NFC library. For others tag types, write operation will simply not occur but no issue will be reported. Furthermore, the tag must be already NDEF formatted, the NFC library not implementing NDEF formatting functionality.

## 6.9 Shared NDEF message

NDEF message shared in P2P or Card Emulation mode (or even in RW mode while NDEF write operation is enabled, see <u>Section 6.8</u>) can be changed. Simply modify value of NDEF MESSAGE variable, in file *nfc\_task.c*, following NFC Forum NDEF specification.

#### Table 20. Shared NDEF message definition

```
const char NDEF_MESSAGE[] = { 0xD1, // MB/ME/CF/1/IL/TNF
0x01, // TYPE LENGTH
0x07, // PAYLOAD LENTGH
'T', // TYPE
0x02, // Status
'e', 'n', // Language
'T', 'e', 's', 't'
};
```

# 6.10 P2P timing optimization

The current example implementation allows sharing in both way NDEF message with a peer device (receiving and sending an NDEF message) in P2P mode over SNEP NFC Forum protocol.

The SNEP standard protocol being also implemented as native feature of Android, socalled "Beam" service, the NXP-NCI example shows NDEF message exchanges with NFC Android devices. Unfortunately, because of the "Beam" service implementation, the Android device cannot send any NDEF message after it has received one (until a new tap occurs).

To work around this limitation, the NXP-NCI example defines a way to postone sending NDEF message after the peer discovery, to give the Android device user to "Beam" the expected content. This is implemented as NDEF\_PUSH\_DELAY\_COUNT variable inside *NfcLibrary/NdefLibrary/src/P2P\_NDEF.c* file.

#### Table 21. P2P NDEF push delay definition

/\* Defines the number of symmetry exchanges is expected before initiating the NDEF push
(to allow a remote phone to beam an NDEF message first) \*/
#define NDEF PUSH DELAY COUNT 2

# 6.11 Traces output

By default, the example outputs all traces in the console window of MCUXpresso IDE. To redirect the traces to the virtual COM port offered by the MCU board, the compile flag DEBUG\_SEMIHOSTING must be disabled (definition removed) inside the LPC-related project properties (see Figure 17) before building the project.

For K64 project, refer to: https://community.nxp.com/docs/DOC-334074.

Then open a terminal (i.e. TeraTerm, HyperTerminal, Putty ...) to the virtual COM port with the following configuration:

- baud rate=115200 for <u>OM13051</u>, 460800 for <u>OM13074</u> and <u>OM13058</u>
- 8 data bits, no parity, 1 stop bit, no flow control

Related port number can be retrieved from the "Ports (COM & LPT)" list inside computer "Device Manager":

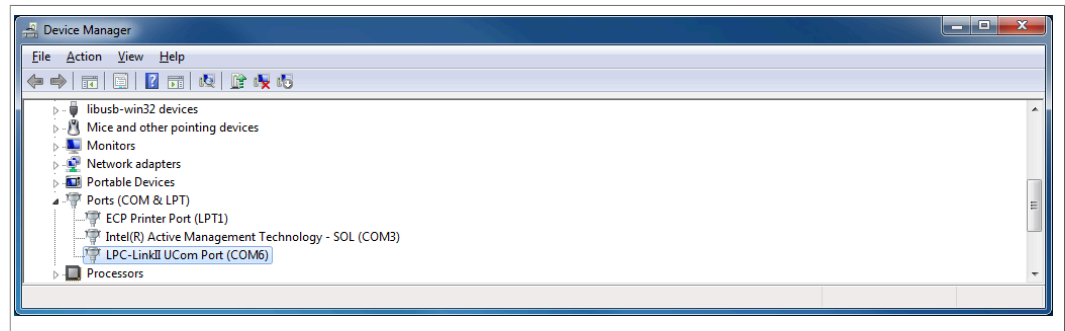

Figure 18. Retrieving COM port number from Device Manager

Running the example, traces are logged into the related window, offering much faster execution time (semi hosting function is time consuming) but also standalone execution:

AN11990

NXP-NCI MCUXpresso example

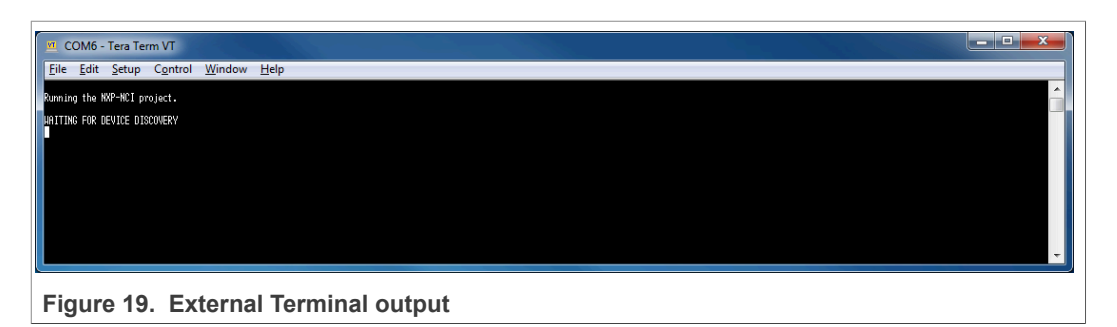

In case of frame misalignment, verify the terminal configuration about CR/LF handling. Indeed, the project only makes use of LF to indicate end of line, so the terminal must be configured to handle automatically line end or to understand implicit CR in every LF.

# 6.12 NCI communication debugging

Enabling NCI communication traces can be done defining NCI\_DEBUG compile flag inside the project properties (see Figure 17), or directly in *NfcLibrary/NxpNci/inc/NxpNci.h* file, before building the project.

Pay attention that this significantly increases overall memory requirement and then may require disabling some modes (refer to <u>Section 6.3</u>) to allow building the project depending on the target memory capabilities.

# 7 Abbreviations

| Abbr. | Meaning                                              |
|-------|------------------------------------------------------|
| AN    | Application Note                                     |
| EMU   | Emulation (card emulation)                           |
| GND   | Ground                                               |
| GPIO  | General Purpose Input Output                         |
| HW    | Hardware                                             |
| l²C   | Inter-Integrated Circuit (serial data bus)           |
| IC    | Integrated Circuit                                   |
| IO    | Input / Output                                       |
| IRQ   | Interrupt Request                                    |
| NDEF  | NFC Data Exchange Format                             |
| NFC   | Near Field Communication                             |
| NFCC  | NFC Controller                                       |
| OS    | Operating System                                     |
| P2P   | Peer to peer                                         |
| PCD   | Proximity Coupling Device (Contactless reader)       |
| PIO   | Programmed Input/Output                              |
| PICC  | Proximity Integrated Circuit Card (Contactless card) |
| RF    | Radiofrequency                                       |
| RTOS  | Real-Time Operating System                           |
| RST   | Reset                                                |
| R/W   | Reader/Writer                                        |
| SW    | Software                                             |
| T1T   | Type 1 Tag (NFC Forum tag types definition)          |
| T2T   | Type 2 Tag (NFC Forum tag types definition)          |
| ТЗТ   | Type 3 Tag (NFC Forum tag types definition)          |
| T4T   | Type 4 Tag (NFC Forum tag types definition)          |
| T5T   | Type 5 Tag (NFC Forum tag types definition)          |
| VEN   | V ENable pin (NFCC Hard reset control)               |
| L     |                                                      |

# NXP-NCI MCUXpresso example

# 8 Legal information

# 8.1 Definitions

**Draft** — A draft status on a document indicates that the content is still under internal review and subject to formal approval, which may result in modifications or additions. NXP Semiconductors does not give any representations or warranties as to the accuracy or completeness of information included in a draft version of a document and shall have no liability for the consequences of use of such information.

# 8.2 Disclaimers

Limited warranty and liability - Information in this document is believed to be accurate and reliable. However, NXP Semiconductors does not give any representations or warranties, expressed or implied, as to the accuracy or completeness of such information and shall have no liability for the consequences of use of such information. NXP Semiconductors takes no responsibility for the content in this document if provided by an information source outside of NXP Semiconductors. In no event shall NXP Semiconductors be liable for any indirect, incidental, punitive, special or consequential damages (including - without limitation - lost profits, lost savings, business interruption, costs related to the removal or replacement of any products or rework charges) whether or not such damages are based on tort (including negligence), warranty, breach of contract or any other legal theory. Notwithstanding any damages that customer might incur for any reason whatsoever, NXP Semiconductors' aggregate and cumulative liability towards customer for the products described herein shall be limited in accordance with the Terms and conditions of commercial sale of NXP Semiconductors.

**Right to make changes** — NXP Semiconductors reserves the right to make changes to information published in this document, including without limitation specifications and product descriptions, at any time and without notice. This document supersedes and replaces all information supplied prior to the publication hereof.

Suitability for use — NXP Semiconductors products are not designed, authorized or warranted to be suitable for use in life support, life-critical or safety-critical systems or equipment, nor in applications where failure or malfunction of an NXP Semiconductors product can reasonably be expected to result in personal injury, death or severe property or environmental damage. NXP Semiconductors and its suppliers accept no liability for inclusion and/or use of NXP Semiconductors products in such equipment or applications and therefore such inclusion and/or use is at the customer's own risk.

Applications — Applications that are described herein for any of these products are for illustrative purposes only. NXP Semiconductors makes no representation or warranty that such applications will be suitable for the specified use without further testing or modification. Customers are responsible for the design and operation of their applications and products using NXP Semiconductors products, and NXP Semiconductors accepts no liability for any assistance with applications or customer product design. It is customer's sole responsibility to determine whether the NXP Semiconductors product is suitable and fit for the customer's applications and products planned, as well as for the planned application and use of customer's third party customer(s). Customers should provide appropriate design and operating safeguards to minimize the risks associated with their applications and products. NXP Semiconductors does not accept any liability related to any default, damage, costs or problem which is based on any weakness or default in the customer's applications or products, or the application or use by customer's third party customer(s). Customer is responsible for doing all necessary testing for the customer's applications and products using NXP Semiconductors products in order to avoid a default of the applications and the products or of the application or use by customer's third party customer(s). NXP does not accept any liability in this respect.

**Export control** — This document as well as the item(s) described herein may be subject to export control regulations. Export might require a prior authorization from competent authorities.

Evaluation products — This product is provided on an "as is" and "with all faults" basis for evaluation purposes only. NXP Semiconductors, its affiliates and their suppliers expressly disclaim all warranties, whether express, implied or statutory, including but not limited to the implied warranties of non-infringement, merchantability and fitness for a particular purpose. The entire risk as to the quality, or arising out of the use or performance, of this product remains with customer. In no event shall NXP Semiconductors, its affiliates or their suppliers be liable to customer for any special, indirect, consequential, punitive or incidental damages (including without limitation damages for loss of business, business interruption, loss of use, loss of data or information, and the like) arising out the use of or inability to use the product, whether or not based on tort (including negligence), strict liability, breach of contract, breach of warranty or any other theory, even if advised of the possibility of such damages. Notwithstanding any damages that customer might incur for any reason whatsoever (including without limitation, all damages referenced above and all direct or general damages), the entire liability of NXP Semiconductors, its affiliates and their suppliers and customer's exclusive remedy for all of the foregoing shall be limited to actual damages incurred by customer based on reasonable reliance up to the greater of the amount actually paid by customer for the product or five dollars (US\$5.00). The foregoing limitations, exclusions and disclaimers shall apply to the maximum extent permitted by applicable law, even if any remedy fails of its essential purpose.

**Translations** — A non-English (translated) version of a document is for reference only. The English version shall prevail in case of any discrepancy between the translated and English versions.

**Security** — Customer understands that all NXP products may be subject to unidentified or documented vulnerabilities. Customer is responsible for the design and operation of its applications and products throughout their lifecycles to reduce the effect of these vulnerabilities on customer's applications and products. Customer's responsibility also extends to other open and/or proprietary technologies supported by NXP products for use in customer's applications. NXP accepts no liability for any vulnerability. Customer shall select products with security features that best meet rules, regulations, and standards of the intended application and make the ultimate design decisions regarding its products and is solely responsible for compliance with all legal, regulatory, and security related requirements concerning its products, regardless of any information or support that may be provided by NXP. NXP has a Product Security Incident Response Team (PSIRT) (reachable at PSIRT@nxp.com) that manages the investigation, reporting, and solution release to security vulnerabilities of NXP products.

# 8.3 Licenses

Purchase of NXP ICs with NFC technology

Purchase of an NXP Semiconductors IC that complies with one of the Near Field Communication (NFC) standards ISO/IEC 18092 and ISO/ IEC 21481 does not convey an implied license under any patent right infringed by implementation of any of those standards. Purchase of NXP Semiconductors IC does not include a license to any NXP patent (or other IP right) covering combinations of those products with other products, whether hardware or software.

# 8.4 Trademarks

Notice: All referenced brands, product names, service names and trademarks are the property of their respective owners.

**I<sup>2</sup>C-bus** — logo is a trademark of NXP B.V. **MIFARE** — is a trademark of NXP B.V.

© NXP B.V. 2021. All rights reserved

AN11990

# **NXP Semiconductors**

# AN11990

### **NXP-NCI MCUXpresso example**

Keil, Mali, Mbed, Mbed Enabled, NEON, POP, RealView, SecurCore, Socrates, Thumb, TrustZone, ULINK, ULINK2, ULINK-ME, ULINK-PLUS, ULINKpro, μVision, Versatile — are trademarks or registered trademarks of Arm Limited (or its subsidiaries) in the US and/or elsewhere. The related

technology may be protected by any or all of patents, copyrights, designs

and trade secrets. All rights reserved.

**DESFire** — is a trademark of NXP B.V. **SmartMX** — is a trademark of NXP B.V.

MIFARE Classic — is a trademark of NXP B.V.

Kinetis — is a trademark of NXP B.V.

AMBA, Arm, Arm7, Arm7TDMI, Arm9, Arm11, Artisan, big.LITTLE, Cordio, CoreLink, CoreSight, Cortex, DesignStart, DynamIQ, Jazelle,

AN11990 Application note COMPANY PUBLIC

432213

# **Tables**

| Tab. 1.  | OM13071 HW setup instructions 4              |
|----------|----------------------------------------------|
| Tab. 2.  | OM13074 HW setup instructions5               |
| Tab. 3.  | OM13058 HW setup instructions 6              |
| Tab. 4.  | LPC55S69-EVK HW setup instructions7          |
| Tab. 5.  | FRDM-K64F HW setup instructions9             |
| Tab. 6.  | iMXRT1060 EVK HW setup instructions 10       |
| Tab. 7.  | Stack size from Arm Cortex M0/M4 17          |
| Tab. 8.  | I2C address setting for the LPC-related      |
|          | projects                                     |
| Tab. 9.  | I2C address setting for the other projects18 |
| Tab. 10. | PIOs assignment for the LPC-related          |
|          | projects                                     |

| Tab. 11. | PIOs assignment for the other projects | 18 |
|----------|----------------------------------------|----|
| Tap. 12. | Discovery conliguration variable       | 19 |
| Tab. 13. | NFC settings configuration             | 20 |
| Tab. 14. | NXP_CORE_CONF setting definition       | 20 |
| Tab. 15. | NXP_CORE_CONF_EXTN setting             |    |
|          | definition                             | 20 |
| Tab. 16. | NXP_CORE_STANDBY setting definition    | 20 |
| Tab. 17. | NXP_CLK_CONF setting definition        | 21 |
| Tab. 18. | NXP_TVDD_CONF setting definition       | 21 |
| Tab. 19. | NXP_RF_CONF settings definition        | 22 |
| Tab. 20. | Shared NDEF message definition         | 23 |
| Tab. 21. | P2P NDEF push delay definition         | 24 |

# NXP-NCI MCUXpresso example

# Figures

| Fig. 1.  | OM13071 LPCXpresso824-MAX board4      |
|----------|---------------------------------------|
| Fig. 2.  | OM13074 LPCXpresso board for          |
|          | LPC11U37H5                            |
| Fig. 3.  | OM13058 LPCXpresso board for          |
|          | LPC11U686                             |
| Fig. 4.  | LPC55S69-EVK: LPCXpresso55S69         |
|          | development board7                    |
| Fig. 5.  | FRDM-K64F: Freedom Development        |
|          | Platform9                             |
| Fig. 6.  | MIMXRT1060-EVK: i.MX RT1060           |
|          | evaluation kit10                      |
| Fig. 7.  | MCUXpresso IDE workplace11            |
| Fig. 8.  | Importing project in MCUXpresso IDE11 |
| Fig. 9.  | Debugging project in MCUXpresso IDE   |
| Fig. 10. | MCUXpresso console window when        |
| 0        | starting project execution            |
|          |                                       |

| Fig. 11. | Terminal output when NDEF tag is read     | 13 |
|----------|-------------------------------------------|----|
| Fig. 12. | Terminal output when multiple tags are    |    |
|          | detected                                  | 13 |
| Fig. 13. | Terminal output example when exchanging   |    |
|          | data with Android NFC phone               | 14 |
| Fig. 14. | Android phone receiving NDEF message      |    |
|          | from NXP-NCI example project              | 14 |
| Fig. 15. | Terminal output when exchanging data with |    |
|          | Android NFC phone in card emulation       |    |
|          | mode                                      | 15 |
| Fig. 16. | Example SW architecture overview          | 16 |
| Fig. 17. | MCUXpresso project properties             | 19 |
| Fig. 18. | Retrieving COM port number from Device    |    |
| •        | Manager                                   | 24 |
| Fig. 19. | External Terminal output                  | 25 |
| -        |                                           |    |

# **NXP Semiconductors**

# AN11990

NXP-NCI MCUXpresso example

# Contents

| 1    | Introduction                          | 3  |
|------|---------------------------------------|----|
| 2    | HW setup                              | 4  |
| 2.1  | LPC82x                                | 4  |
| 2.2  | LPC11Uxx                              | 5  |
| 2.3  | LPC11U6x                              | 6  |
| 2.4  | LPC55xx                               | 7  |
| 2.5  | K64                                   | 9  |
| 2.6  | i.MX RT1060                           | 10 |
| 3    | SW setup                              | 11 |
| 4    | Demonstration                         | 13 |
| 4.1  | R/W mode                              | 13 |
| 4.2  | P2P mode                              | 14 |
| 4.3  | Card emulation mode                   | 15 |
| 5    | SW description                        | 16 |
| 5.1  | Architecture overview                 | 16 |
| 5.2  | Stack size                            | 17 |
| 5.3  | Porting recommendation for other MCUs | 17 |
| 6    | Example customization                 | 18 |
| 6.1  | I2C address/speed                     | 18 |
| 6.2  | PIOs assignment                       | 18 |
| 6.3  | NFC modes compile flags               | 18 |
| 6.4  | Discovery configuration               | 19 |
| 6.5  | Settings configuration                | 19 |
| 6.6  | Reader/Writer mode raw access to tag  | 22 |
| 6.7  | Card Emulation raw mode               | 23 |
| 6.8  | NDEF write operation                  | 23 |
| 6.9  | Shared NDEF message                   | 23 |
| 6.10 | P2P timing optimization               | 23 |
| 6.11 | Traces output                         | 24 |
| 6.12 | NCI communication debugging           | 25 |
| 7    | Abbreviations                         | 26 |
| 8    | Legal information                     | 27 |

Please be aware that important notices concerning this document and the product(s) described herein, have been included in section 'Legal information'.

© NXP B.V. 2021.

All rights reserved.

For more information, please visit: http://www.nxp.com For sales office addresses, please send an email to: salesaddresses@nxp.com

Date of release: 14 June 2021 Document identifier: AN11990 Document number: 432213